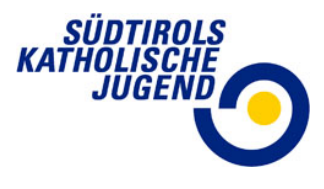

# SKJ-Office

## Finanzielle Ansuchen – Laufendte Tätigkeiten

Unter dem Menüpunkt HAUSHALT erstellt ihr eine Vorkalkulation des neuen Jahres und versucht eure Finanzen zu planen. Es ist dies also ein sogenannter Haushaltsplan oder Jahresvoranschlag.

Unter dem Menüpunkt ANSUCHEN sucht ihr dann evtl. um jenen Betrag bei uns an, welcher als Differenz beim HAUSHALT herausgekommen ist.

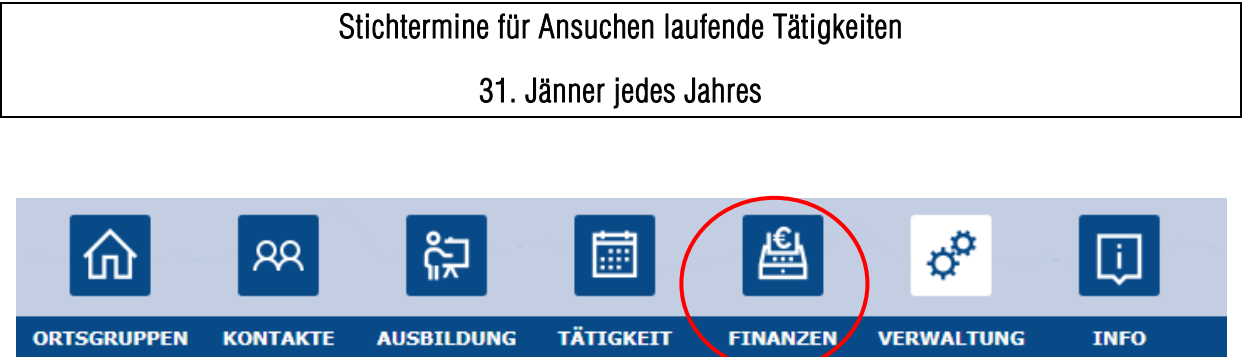

| ONTOGROTTEN    | KONTAKTE | AUSDIEDUNG | TATISALI | TIMILE     | TERMAETONG |  |
|----------------|----------|------------|----------|------------|------------|--|
|                |          |            |          | HAUSHALT   |            |  |
| Entwurf        |          |            |          | KASSENBUCH |            |  |
| Konten         |          |            |          | ANSUCHEN   |            |  |
| Konten Verglei | ich      |            |          |            |            |  |

Im Modul FINANZEN unter dem Menüpunkt HAUSHALT eröffne ich mit +NEU einen neuen Haushaltsplan für das Jahr, z.B. 2023, dann speichern.

In der unteren Bildschirmhälfte sieht man dann den erstellten Haushalt vom vorigen Jahr z.B. 2022 und den neuen Haushalt 2023.

| 🗏 Daten              |                              |    | 📕 Ver          | schiedenes      |                           |    |   |
|----------------------|------------------------------|----|----------------|-----------------|---------------------------|----|---|
| Ortsgruppe:          | Südtirols Katholische Jugend | -  | Notiz:         |                 |                           |    |   |
| Haushaltsplan:       | 2022                         | Ψ. |                |                 |                           |    |   |
| Status:              | In Bearbeitung               | Ψ. | 📝 Än           | derungen        |                           |    |   |
| Hinweis:             |                              |    | Erfasst        | von:            | Zöschg Sandra Pürgstaller |    |   |
|                      |                              |    | Erfasst        | am:             | 16.03.2022, 21:57         |    |   |
|                      |                              |    | Letzte E       | earbeitung von: | Zöschg Sandra Pürgstaller |    |   |
|                      |                              | _  | Letzte E       | earbeitung am:  | 16.03.2022, 21:57         |    |   |
|                      |                              |    | Kontrolle von: |                 |                           |    |   |
|                      |                              |    | Kontroll       | e am:           |                           |    |   |
|                      |                              |    | Freigab        | e von:          |                           |    |   |
|                      |                              |    | Freigab        | e am:           |                           |    |   |
|                      |                              |    | Abgesch        | lossen von:     |                           |    |   |
|                      |                              |    | Abgesch        | lossen am:      |                           |    |   |
| Ortsgruppe           |                              |    | †1             | Name            |                           | 12 |   |
| Q                    |                              |    |                | Q               |                           |    | Q |
| Südtirols Katholisch | e Jugend                     |    |                | 2022            |                           |    |   |
|                      |                              |    |                |                 |                           |    |   |

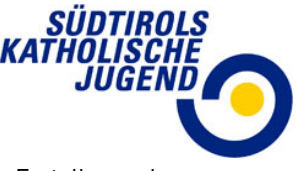

Zunächst seid ihr im Modus "Bearbeitung", d.h. ihr könnt den Haushaltsplan bzw. die Erstellung des Ansuchens bearbeiten.

In dieser Ansicht ist mit Datum ersichtlich, in welchem E Modus sich das Ansuchen befindet und wer es bearbeitet hat.

Zum Bestätigen des Ansuchens müsst ihr nur mehr zum Modus <u>Kontrolle</u>. Somit kontrolliert das Büro das Ansuchen kund wenn alles richtig ist geben wir es frei.

Achtung: Nicht mehr auf FREIGABE KLICKEN das macht F das SKJ Büro!

#### 📝 Änderungen

| Erfasst von:            | Zöschg Sandra     |
|-------------------------|-------------------|
| Erfasst am:             | 14.03.2022, 18:22 |
| Letzte Bearbeitung von: | Zöschg Sandra     |
| Letzte Bearbeitung am:  | 14.03.2022, 19:18 |
| Kontrolle von:          | Zöschg Sandra     |
| Kontrolle am:           | 14.03.2022, 19:20 |
| Freigabe von:           | Zöschg Sandra     |
| Freigabe am:            | 14.03.2022, 19:21 |
| Abgeschlossen von:      |                   |
| Abgeschlossen am:       |                   |
|                         |                   |

### Haushalt erstellen

Nach Eröffnung des neuen Haushaltes klickt man auf dem Reiter links oben "Konten".

## Entwurf

Konten Konten Vergleich Dort erstellt man eine Vorkalkulation des Jahres. Dies soll dabei helfen, eine gute Jahresfinanzierung zu erstellen. Es muss nicht in jedem Konto zwingend etwas stehen.

Man klickt auf ein Buchungskonto (wird rosa) und gibt ein Betrag ein, dann auf

Speichern (oben rechts).

| Н | laushalt 2022     |                                |      |             |         | Ohne leere Konten: 🗸 🖪 Speichern |
|---|-------------------|--------------------------------|------|-------------|---------|----------------------------------|
|   | Konto:<br>Betrag: | BEITRAG GEMEINDE<br>200,00 € ⊗ |      |             |         | Differenz: 300,00 €              |
|   | Тур 🕴 🕇 🝸         | Konto                          | 14 🍸 | <b>▼</b> 15 | Betrag  | Beantragter Beitrag              |
|   | Ausgang           | MATERIALKOSTEN                 |      |             | 500,00€ | Alle Konten                      |
|   | Ausgang           | VERPFLEGUNGSKOSTEN             |      |             | 500,00€ | Anzeigen, oder nur               |
|   | Ausgang           | MIETSPESEN                     |      |             | 300,00€ | wo ein Betrag steht.             |
|   | Eingang           | SPENDEN                        |      |             | 300,00€ |                                  |
|   | Eingang           | BEITRAG PFARREI                |      |             | 500,00€ |                                  |
|   | Eingang           | BEITRAG GEMEINDE               |      |             | 200,00€ |                                  |
|   |                   |                                |      |             |         |                                  |
|   |                   |                                |      |             |         |                                  |
|   |                   |                                |      |             |         |                                  |
| _ |                   |                                |      |             |         |                                  |

| Ortsgruppe 1                 | Name ↓2 | Jahr | Status         |
|------------------------------|---------|------|----------------|
| Q                            | Q       | ۹    | ۹              |
| Südtirols Katholische Jugend | 2022    | 2022 | In Bearbeitung |

Achtung: die Landesbeiträge werden beim ANSUCHEN automatisch eingetragen (siehe S.3)

| Voraussichtliche Einnahmen | Voraussichtliche Ausgaben |
|----------------------------|---------------------------|
| 300€ Spenden               | 500€ Materialkosten.      |
| 500€ Beitrag Pfarrei       | 500€ Verpflegungskosten   |
| 200€ Beitrag Gemeinde      | 300€ Mietspesen           |

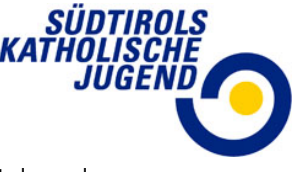

Die Differenz ist als "Jahresergebnis" (oben rechts) ersichtlich (z.B. 300€). Diese Differenz ist dann der Beitrag, für welchen die Ortsgruppe dann ansuchen kann. Bitte den Betrag merken, dies muss dann im Menüpunkt ANSUCHEN eingegeben werden!

## Ansuchen erstellen

Der dritte Schritt ist jetzt das Ansuchen selbst. Man geht unter Modul FINANZEN, Menüpunkt ANSUCHEN

Man klickt oben rechts auf + NEU

Man gibt das Datum ein, wann man das Ansuchen beantragt hat (heutige Datum).

Dann kommt der Betrag hinein den ihr als Differenz beim Haushaltsplan, z.B. 300€, herausbekommen habt.

Haushalt: gibt man das Jahr an.

Zum Schluss wählt man noch ein Konto aus, Beitrag laufende Tätigkeiten und geht auf "speichern".

| 🔳 Daten        |         |                            |     |   | 📕 🚨 Kunde |  |
|----------------|---------|----------------------------|-----|---|-----------|--|
| Ortsgruppe:    |         | Südtirols Katholische Juge | end |   | Kontakt:  |  |
| Beantragt am:  |         | 16.03.2022                 | 8   |   | - Notiz   |  |
| Beantragter Be | itrag:  | 300,00€                    |     |   | Notiz:    |  |
| Genehmigt am:  |         |                            |     |   |           |  |
| Genehmigter B  | eitrag: |                            |     |   |           |  |
| Abgerechnet an | n:      |                            |     |   |           |  |
| Haushalt:      |         | Haushalt 2022              | 8   | • |           |  |
| Konto          |         | BEITRAG LAUFENDE TÄ        | 8   | • |           |  |

| Beschreibung | Beantragt am | ↓1 |   | Beantragter Beitrag | Genehmigt am | ↓2 |
|--------------|--------------|----|---|---------------------|--------------|----|
|              | Q            |    | Q |                     | Q            |    |
|              | 16.03.2022   |    |   | 300,00€             |              |    |

Um den Haushaltsplan zu bestätigen geht man nochmals zum Entwurf und klickt oben rechts auf Kontrolle

| Entwurf          | Haushalt 2022  |                              |   |                 | Kontrolle + Neu |
|------------------|----------------|------------------------------|---|-----------------|-----------------|
| Konten           |                |                              |   |                 |                 |
| Konten Vergleich | 🛢 Daten        |                              |   | - Verschiedenes |                 |
|                  | Ortsgruppe:    | Südtirols Katholische Jugend | • | Notiz:          |                 |
|                  | Haushaltsplan: | 2022                         | • |                 |                 |
|                  | Status:        | In Bearbeitung               | • | Anderungen      |                 |
|                  | Hinweis:       |                              |   |                 |                 |

Somit heißt es für uns dass das Ansuchen von eurer Seite fertig ist und wir Kontrollieren dann das Ansuchen.

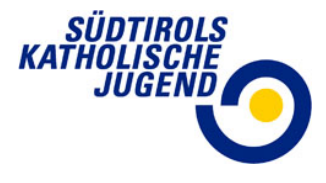

Als Kontrolle sieht man (unter HAUSHALT, "Konten"), dass der Haushaltsplan passt, wenn der Differenzbetrag "O" ergibt. Wenn hier immer noch ein Minusbetrag stehen würde, könnt noch beispielsweise fürs Lager angesucht werden oder den Haushalt neu planen müsste, damit er ausgeglichen ist.

| Haushalt 2022 |                              |             |             |          | Ohne leere Kont | ten: 🗸 🖪 Speichern  |
|---------------|------------------------------|-------------|-------------|----------|-----------------|---------------------|
| Konto:        | MATERIALKOSTEN               |             |             |          |                 |                     |
| Betrag:       | 500,00€                      |             |             |          | Differenz:      | 0,00€               |
| Тур 🕴 🕇 🕇     | Konto                        | 14 <b>T</b> | <b>T</b> 15 | Betrag   | 7               | Beantragter Beitrag |
| Ausgang       | MATERIALKOSTEN               |             |             | 500,00€  |                 |                     |
| Ausgang       | VERPFLEGUNGSKOSTEN           |             |             | 500,00€  |                 |                     |
| Ausgang       | MIETSPESEN                   |             |             | 300,00 € |                 |                     |
| Eingang       | BEITRAG LAUFENDE TÄTIGKEITEN |             |             | 0,00€    |                 | 300,00€             |
| Eingang       | SPENDEN                      |             |             | 300,00 € |                 |                     |
| Eingang       | BEITRAG PFARREI              |             |             | 500,00€  |                 |                     |
| Eingang       | BEITRAG GEMEINDE             |             |             | 200,00 € |                 |                     |
|               |                              |             |             |          |                 |                     |

Sobald ihr euch sicher seid, dass die Zahlen stimmen und auch der Haushaltsplan für euch passt, dann könnt ihr den HAUSHALT im Reiter Entwurf "freigeben".

| Bergrettung:         | Obermais Jungschar  |   |   |
|----------------------|---------------------|---|---|
| Beantragt am:        | 10.03.2022          | 0 |   |
| Beantragter Beitrag: | 100.00              |   |   |
| Genehmigt am:        |                     |   |   |
| Genehmigter Beitrag: | 100.00              | * |   |
| Abzurechnen am:      |                     |   |   |
| Haushalt:            | Ansuchen 2022       | 0 |   |
| Konto                | BEITRAG LANDESVEREL | 0 | - |

Ihr bekommt dann von uns eine E-Mail mit dem gewährten Beitrag, welcher auch in der Aufstellung unter ANSUCHEN aufscheint.

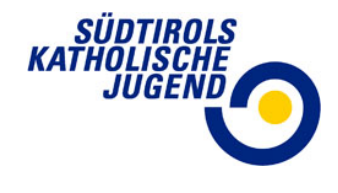

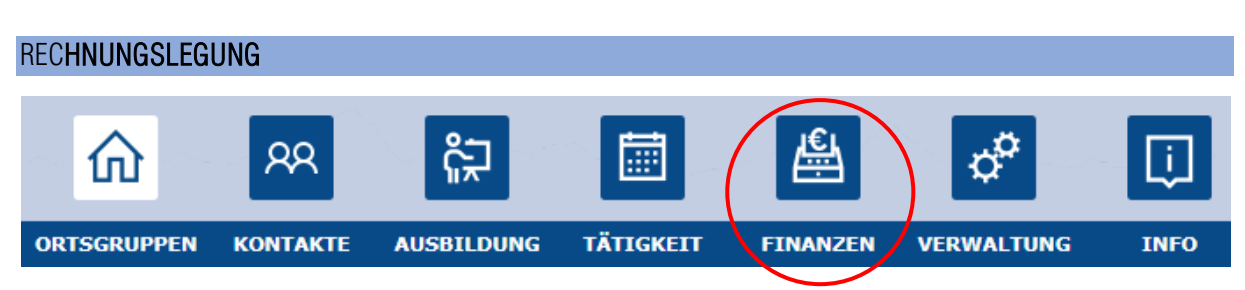

Im Modul FINANZEN unter dem Menüpunkt KASSENBUCH kann die Rechnungslegung gemacht werden. Die Rechnungen, die für den gewährten Auszahlungsbetrag relevant sind, müssen in der jeweiligen Bankbewegung hochgeladen werden.

| Kass | senbuch: 1       |                      |                |                  |          |     |        |                   | 🖍 edit | ↑ CBI       | + Neu  | 8 |
|------|------------------|----------------------|----------------|------------------|----------|-----|--------|-------------------|--------|-------------|--------|---|
| €    | Kassenbuchdaten  |                      |                | Sonstiges        |          |     |        |                   |        |             |        |   |
| Ort  | tsgruppe:        | Südtirols Katholisch | e Jugend 🔹     | Kontakt:         |          | ×   | 2      |                   |        |             |        |   |
| Ein  | ngang - Ausgang: | Ausgang              | ⊗ <b>-</b>     | Name:            |          |     |        |                   |        |             |        |   |
| Da   | tum:             | 02.05.2022           | 8 🖬            | Notiz:           |          |     |        |                   |        |             |        |   |
| Ко   | nto:             | MATERIALKOSTEN       | ⊗ -            | C. Current Dalta | *        |     |        |                   |        |             |        |   |
| Ко   | stenstelle:      | Auswählen            | + •            | € Summe Beitra   | age:     |     |        |                   |        |             |        |   |
| Nu   | mmer:            | 1                    | 8              | Antangssaldo:    | 0,00     |     |        |                   |        |             |        |   |
| Bet  | trag:            | 100,00               |                | Eingang:         | 200,00   |     |        |                   |        |             |        |   |
| Bai  | nkkonto:         | Raiffeisen Landesba  | ink 🙁 🔹        | Ausgang:         | 100,00   |     |        |                   |        |             |        |   |
| Be   | schreibung:      | Bastelmaterial       | 8              | Endsaldo:        | 100,00   |     |        |                   |        |             |        |   |
|      |                  |                      |                |                  |          |     |        |                   |        |             |        |   |
|      |                  |                      |                |                  |          |     |        |                   |        |             |        |   |
| 8    | ļ                | Nummer               | Beschreibung   | Da               | itum     |     | Betrag | Eingang - Ausgang | K      | onto        |        |   |
| (    | • Q              |                      | Q              | Q                |          | 🖬 Q |        | Q                 | Q      |             |        |   |
|      |                  | 2                    |                | 10               | .05.2022 |     | 200,00 | Eingang           | S      | ONSTIGE EIN | NAHMEN |   |
|      |                  | 1                    | Bastelmaterial | 02               | .05.2022 |     | 100,00 | Ausgang           | M      | ATERIALKOST | EN     |   |
|      |                  |                      |                |                  |          |     |        |                   |        |             |        |   |

Die Ausgangsbewegung muss ausgewählt werden, sodass es rosa markiert ist.

Die Rechnung kann dann unter dem Reiter links, "Dokumente" mit einem Klick auf "+ Neu" (rechts oben) hinzugefügt werden.

|           |            | $\frown$ |
|-----------|------------|----------|
| Allgemein |            | + Neu    |
| Dokumente |            |          |
|           | Dateiname: |          |
|           | Notiz:     |          |

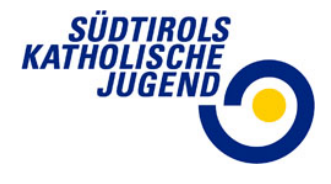

| Kassenbuch: 1 |         |              |            |   |   |   |        |                   |              | + Neu | B Speichern | X Löschen | D Öffnen |
|---------------|---------|--------------|------------|---|---|---|--------|-------------------|--------------|-------|-------------|-----------|----------|
| Dateiname:    | E-1.pdf |              |            |   |   |   |        |                   |              |       |             |           |          |
| Notiz:        |         |              |            |   |   |   |        |                   |              |       |             |           |          |
|               |         |              |            |   |   |   |        |                   |              |       |             |           |          |
|               |         |              |            |   |   |   |        |                   |              |       |             |           |          |
| Dateiname     |         |              |            |   |   |   |        |                   |              |       |             |           | t 🔽      |
| E-1 odf       |         |              |            |   |   |   |        |                   |              |       |             |           |          |
| L-1.pu        |         |              |            |   |   |   |        |                   |              |       |             |           |          |
|               |         |              |            |   |   |   |        |                   |              |       |             |           |          |
|               |         |              |            |   |   |   |        |                   |              |       |             |           |          |
|               |         |              |            |   |   |   |        |                   |              |       |             |           |          |
|               |         |              |            |   |   |   |        |                   |              |       |             |           |          |
|               |         |              |            |   |   |   |        |                   |              |       |             |           |          |
|               |         |              |            |   |   |   |        |                   |              |       |             |           |          |
| 1             | Nummer  | Beschreibung | Datum      |   |   | 1 | Betrag | Eingang - Ausgang | Konto        |       | Kostens     | telle     |          |
| Q             |         | Q            | Q          | G | Q |   |        | Q                 | ٩            |       |             |           |          |
|               | 1       |              | 31.12.2021 |   |   |   | 500,00 | Eingang           | ANFANGSSALDO |       |             |           |          |
|               |         |              |            |   |   |   |        |                   |              |       |             |           |          |

Im unteren Bereich sieht man die hinzugefügte Datei, rechts oben kann man sie öffnen und anschauen.

Eine Zahlungsbestätigung muss man somit nicht mehr hochladen, da sie ja direkt in die Bankbewegung geladen wird.

| 0   | ↓ Nummer | Beschreibung   | Datum      | Betrag | E |
|-----|----------|----------------|------------|--------|---|
| Y * | Q        | ٩              | ۹ 🖬        | Q      | C |
|     | 2        |                | 10.05.2022 | 200,00 | E |
| 0   | 1        | Bastelmaterial | 02.05.2022 | 100,00 | £ |
|     |          |                |            |        |   |

Man sieht in der 1 Spalte eine Klammer, dies bedeutet, dass ein Dokument hinzugefügt worden ist.

Die Ausgänge sind jetzt Rot und die Eingänge Schwarz, somit hat man auch eine bessere Übersicht.

Wer möchte kann bei der Bewegung selber auch eine Notiz hinzuschreiben, z.,B. Abrechnung laufende Tätigkeiten

| Sonstiges |   |  |
|-----------|---|--|
| Kontakt:  | × |  |
| Name:     |   |  |
| Notiz:    |   |  |
|           |   |  |

Sobald wir im Büro alles durchkontrolliert haben erfolgt im Frühjahr dann die Auszahlung eures belegten Beitrages.